# LXSeries Pro Emergency License

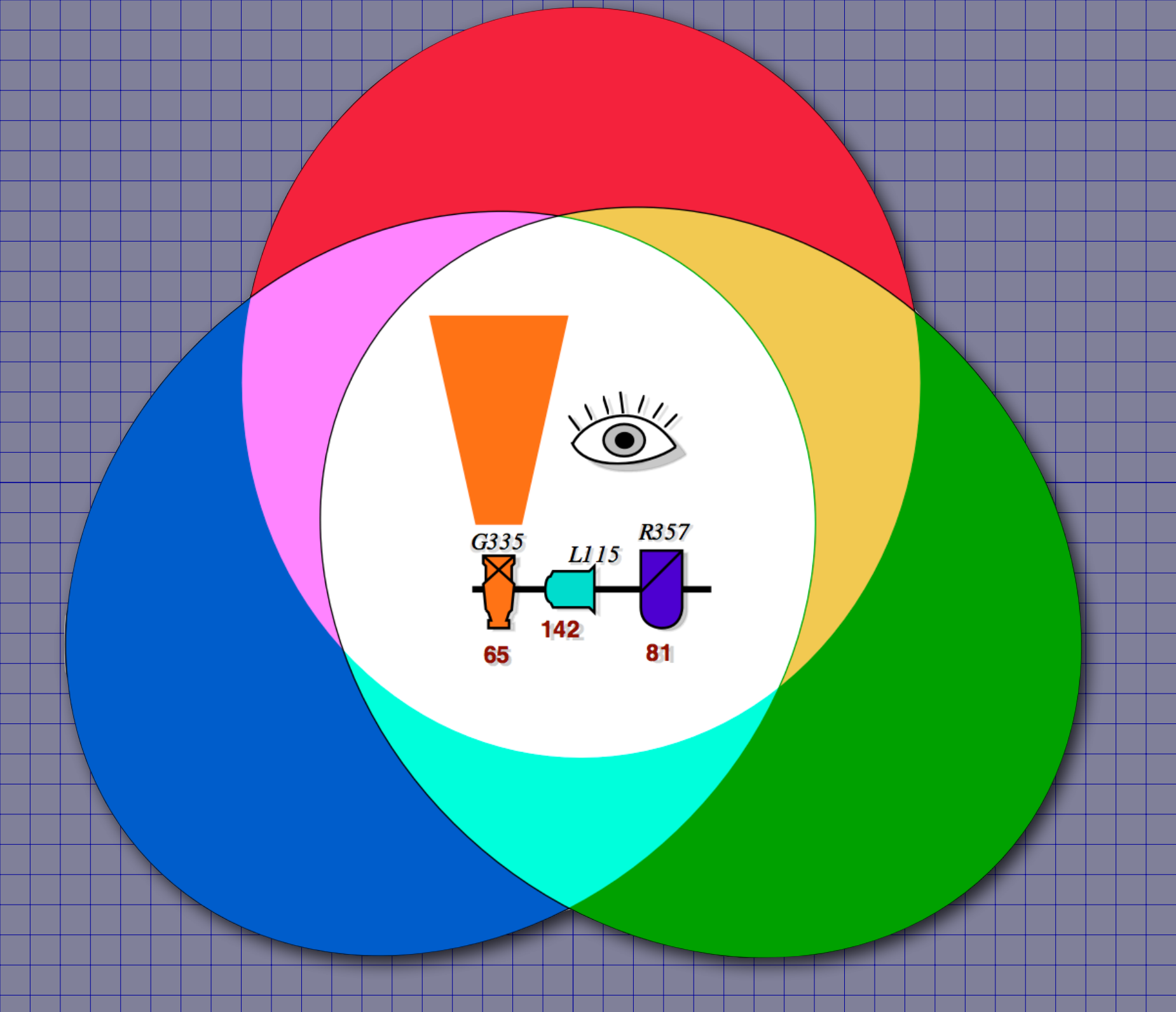

Windows 10 Download and Install Instructions ©2020

#### Visit the LXSeries Pro Emergency License web page:

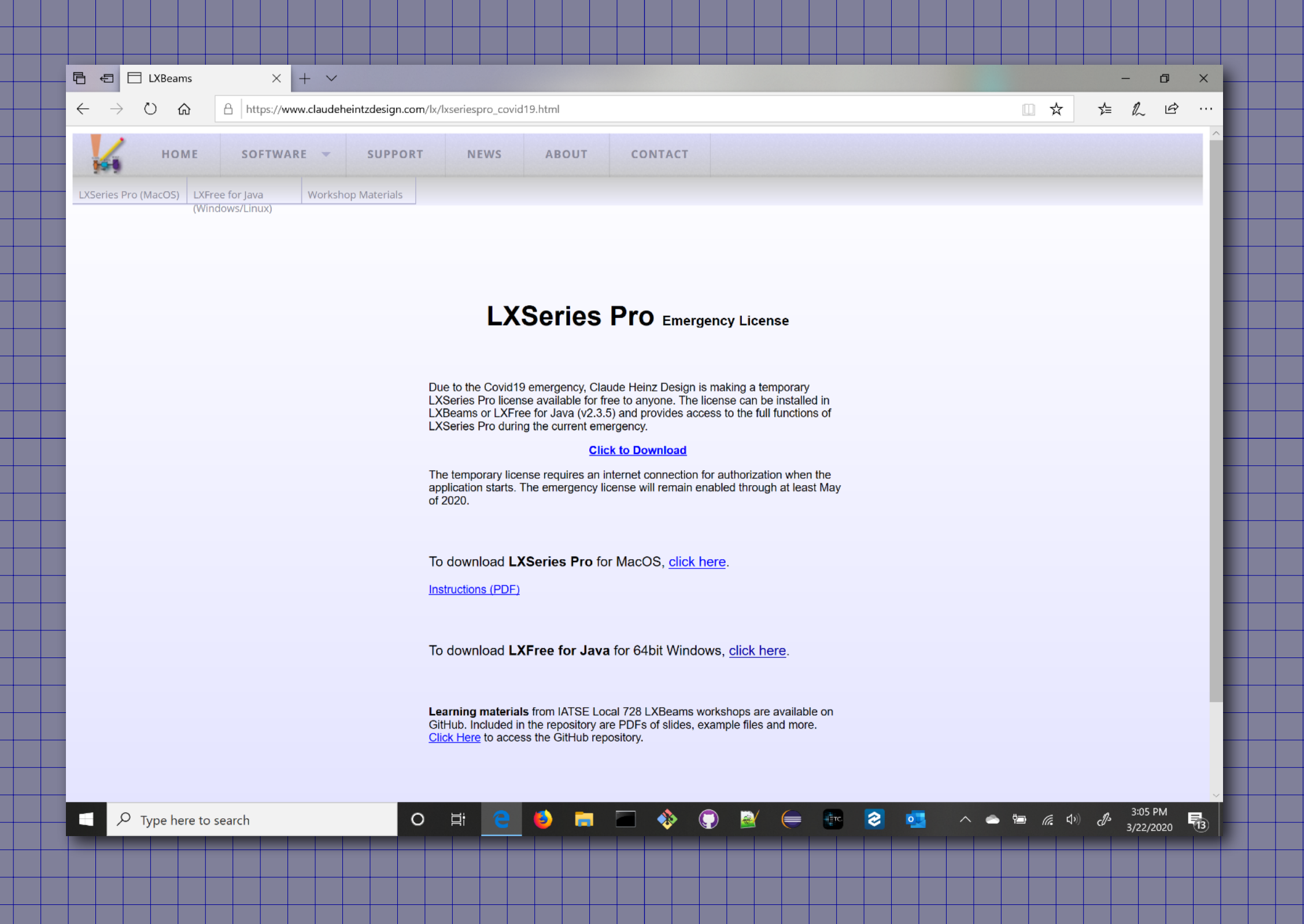

https://www.claudeheintzdesign.com/lx/lxseriespro\_covid19.html

### Click on the link to download the temporary license.

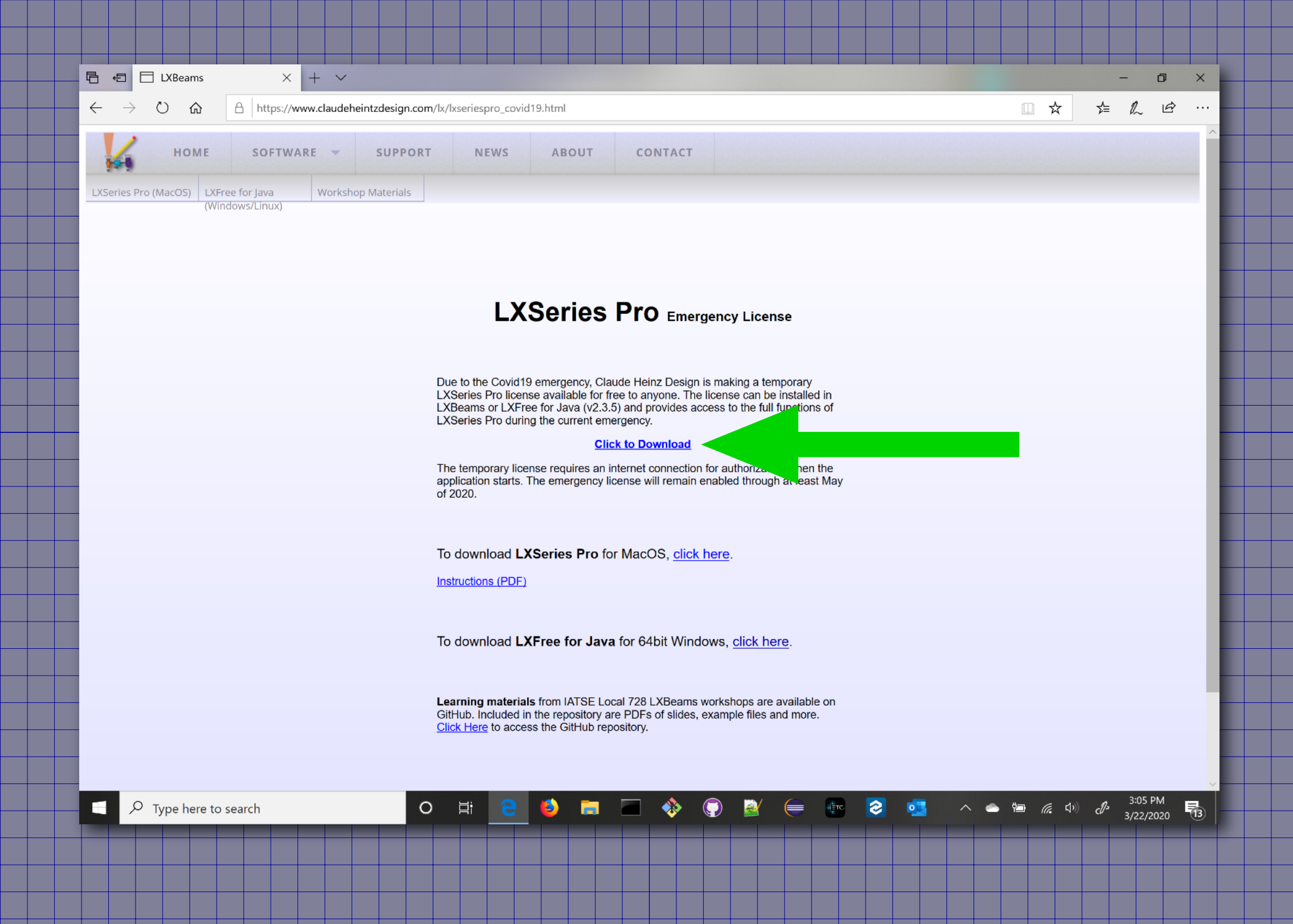

# Save the emergencyLicense.zip file in a place you can find it.

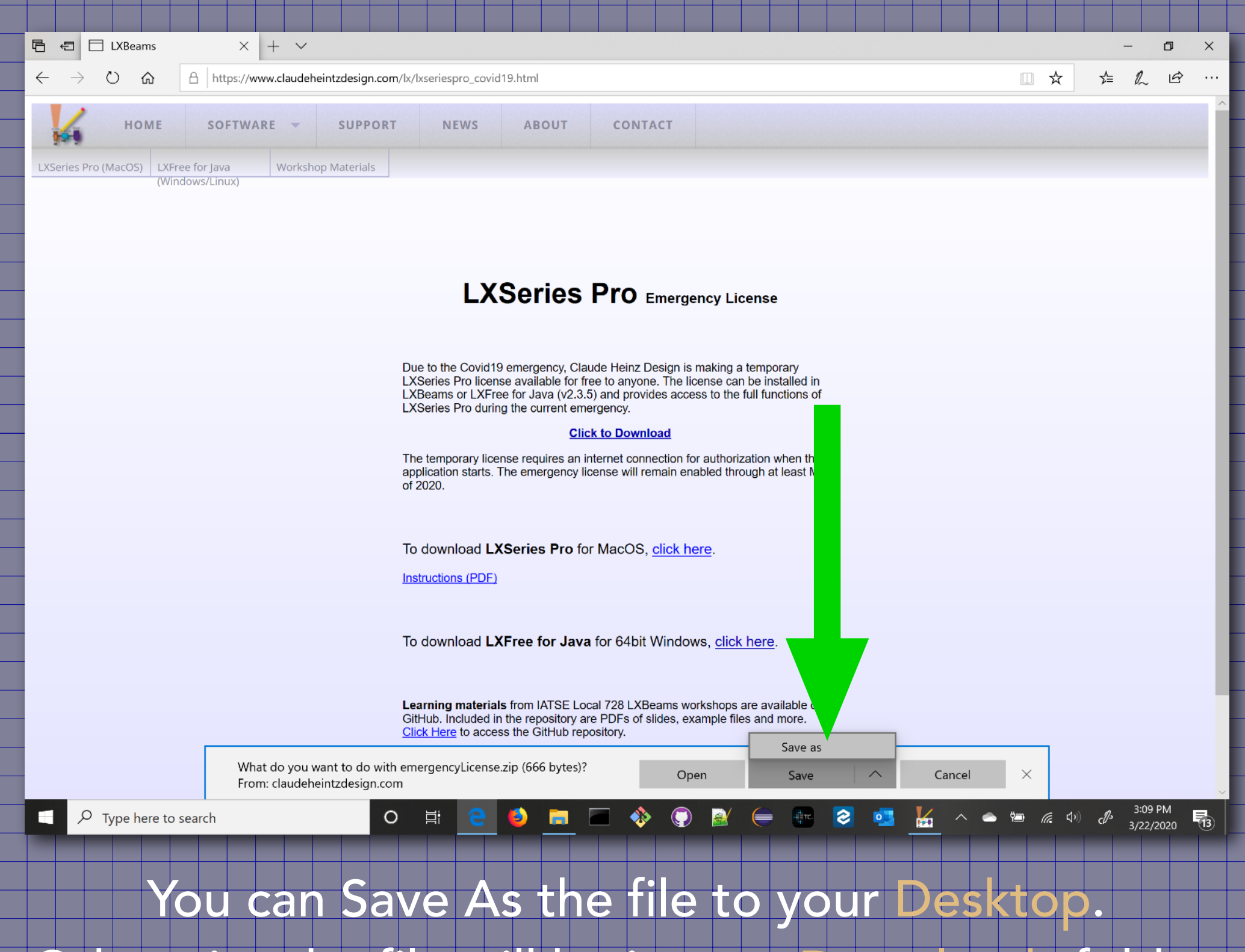

Otherwise the file will be in your Downloads folder.

# Locate the emergencyLicense.zip file in an Explorer window.

|                                                               | Extlanct                | Desktop           |                   | _              |            |  |  |  |  |  |  |  |
|---------------------------------------------------------------|-------------------------|-------------------|-------------------|----------------|------------|--|--|--|--|--|--|--|
| File Home Share View                                          | Compressed Folder Tools |                   |                   |                | ∧ <b>?</b> |  |  |  |  |  |  |  |
| Documents                                                     | Pictures                | eclipse-workspace | ^ <b>1</b>        |                |            |  |  |  |  |  |  |  |
| LXFreeForJavaInstallers                                       | LXMakeFolder            | Screenshots       | _ Extract         |                |            |  |  |  |  |  |  |  |
| Daditar                                                       | Caracanabata            | inte              | all               |                |            |  |  |  |  |  |  |  |
| Extract To                                                    |                         |                   |                   |                |            |  |  |  |  |  |  |  |
| $\leftarrow \rightarrow \checkmark \uparrow \land$ OneDrive > | Documents > Desktop >   |                   | ~ O               | Search Desktop | ٩          |  |  |  |  |  |  |  |
| Name                                                          | Status                  | Date modified     | Туре              | Size           |            |  |  |  |  |  |  |  |
| emergencyLicense                                              | $\odot$                 | 3/22/2020 4:06 PM | Compre d (zipped) | 1 KB           |            |  |  |  |  |  |  |  |
|                                                               |                         |                   |                   |                |            |  |  |  |  |  |  |  |
|                                                               |                         |                   |                   |                |            |  |  |  |  |  |  |  |
|                                                               |                         |                   |                   |                |            |  |  |  |  |  |  |  |
|                                                               |                         |                   |                   |                |            |  |  |  |  |  |  |  |
|                                                               |                         |                   |                   |                |            |  |  |  |  |  |  |  |
|                                                               |                         |                   |                   |                |            |  |  |  |  |  |  |  |
|                                                               |                         |                   |                   |                |            |  |  |  |  |  |  |  |
|                                                               |                         |                   |                   |                |            |  |  |  |  |  |  |  |
|                                                               |                         |                   |                   |                |            |  |  |  |  |  |  |  |
|                                                               |                         |                   |                   |                |            |  |  |  |  |  |  |  |
|                                                               |                         |                   |                   |                |            |  |  |  |  |  |  |  |
|                                                               |                         |                   |                   |                |            |  |  |  |  |  |  |  |
|                                                               |                         |                   |                   |                |            |  |  |  |  |  |  |  |
|                                                               |                         |                   |                   |                |            |  |  |  |  |  |  |  |
|                                                               |                         |                   |                   |                |            |  |  |  |  |  |  |  |
|                                                               |                         |                   |                   |                |            |  |  |  |  |  |  |  |
| From "Comr                                                    | pressed E               | older Tools'      | " click_"         | 'Extrac        | t All"     |  |  |  |  |  |  |  |
|                                                               |                         |                   |                   |                |            |  |  |  |  |  |  |  |

# Choose a location you can easily find, like your Desktop To extract the emergencyLicense.lxseriespro file.

| ×                                       |                                                                                                    |                                                                                                    |
|-----------------------------------------|----------------------------------------------------------------------------------------------------|----------------------------------------------------------------------------------------------------|
| Extract Compressed (Zipped) Folders     |                                                                                                    |                                                                                                    |
| Select a Destination and Extract Files  |                                                                                                    |                                                                                                    |
|                                         |                                                                                                    |                                                                                                    |
| Files will be extracted to this folder: |                                                                                                    |                                                                                                    |
| C:\Users\Personal\Desktop Browse        |                                                                                                    |                                                                                                    |
| Show extracted files when complete      |                                                                                                    |                                                                                                    |
|                                         |                                                                                                    |                                                                                                    |
|                                         |                                                                                                    |                                                                                                    |
|                                         |                                                                                                    |                                                                                                    |
|                                         |                                                                                                    |                                                                                                    |
|                                         |                                                                                                    |                                                                                                    |
|                                         |                                                                                                    |                                                                                                    |
|                                         |                                                                                                    |                                                                                                    |
|                                         |                                                                                                    |                                                                                                    |
|                                         |                                                                                                    |                                                                                                    |
|                                         |                                                                                                    |                                                                                                    |
| Extract Cancel                          |                                                                                                    |                                                                                                    |
|                                         |                                                                                                    |                                                                                                    |
|                                         |                                                                                                    |                                                                                                    |
|                                         |                                                                                                    |                                                                                                    |
|                                         |                                                                                                    |                                                                                                    |
|                                         |                                                                                                    |                                                                                                    |
| Click "Extract"                         |                                                                                                    |                                                                                                    |
|                                         |                                                                                                    |                                                                                                    |
|                                         | Ktract Compressed (Zipped) Folders  Select a Destination and Extract Files  Files will be extracted to this folder:  C\Users\Personal\Desktop  Browse  Show extracted files when complete | Select a Destination and Extract Files<br>Files will be extracted to this folder:<br>C:\Users\Personal\Desktop<br>Browse<br>Show extracted files when complete<br>Extract Cancel<br>Click "Extract" |

#### Switch back to your browser.

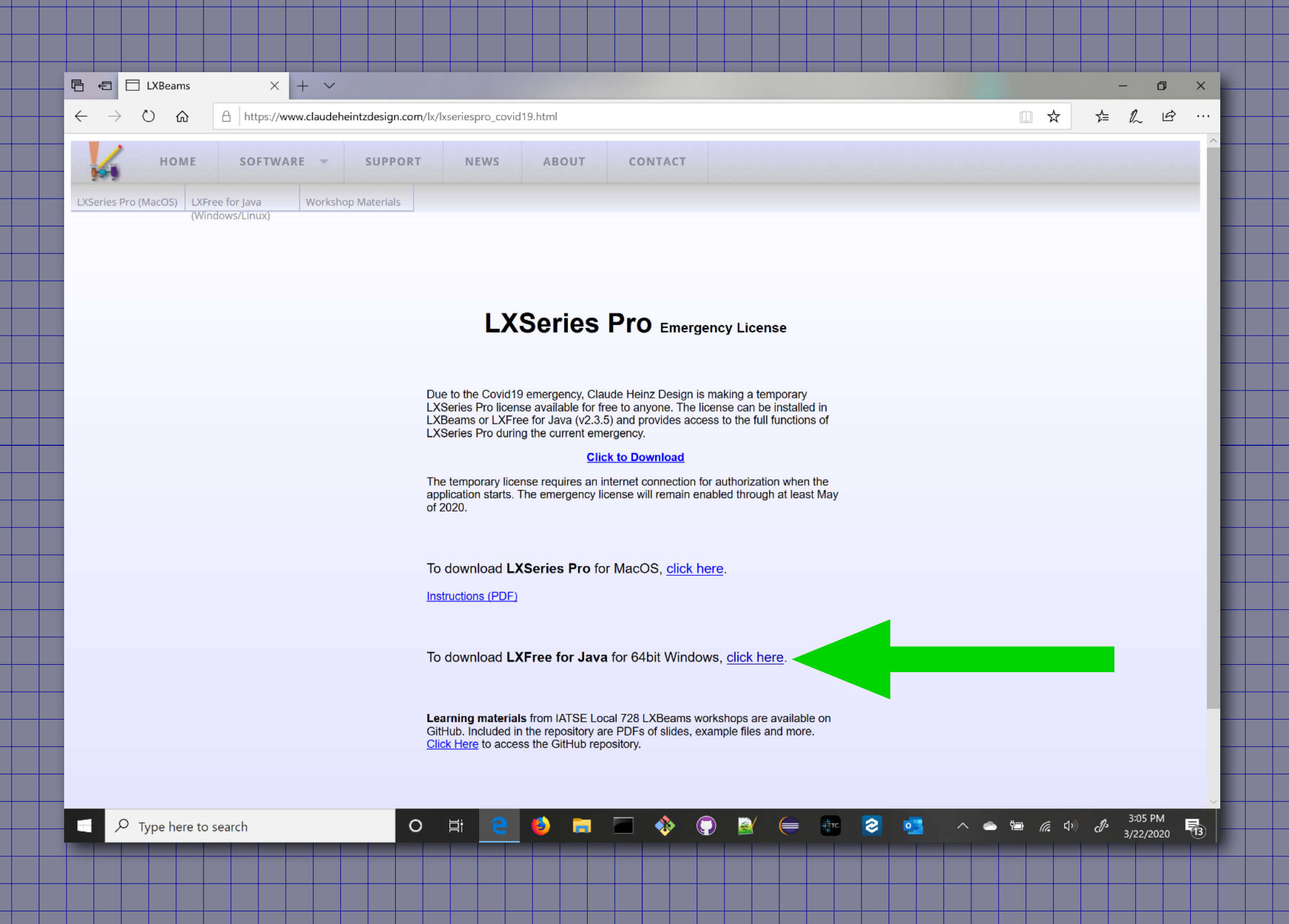

### Click on the LXFree for Java download link.

#### When asked, choose to run the installer.

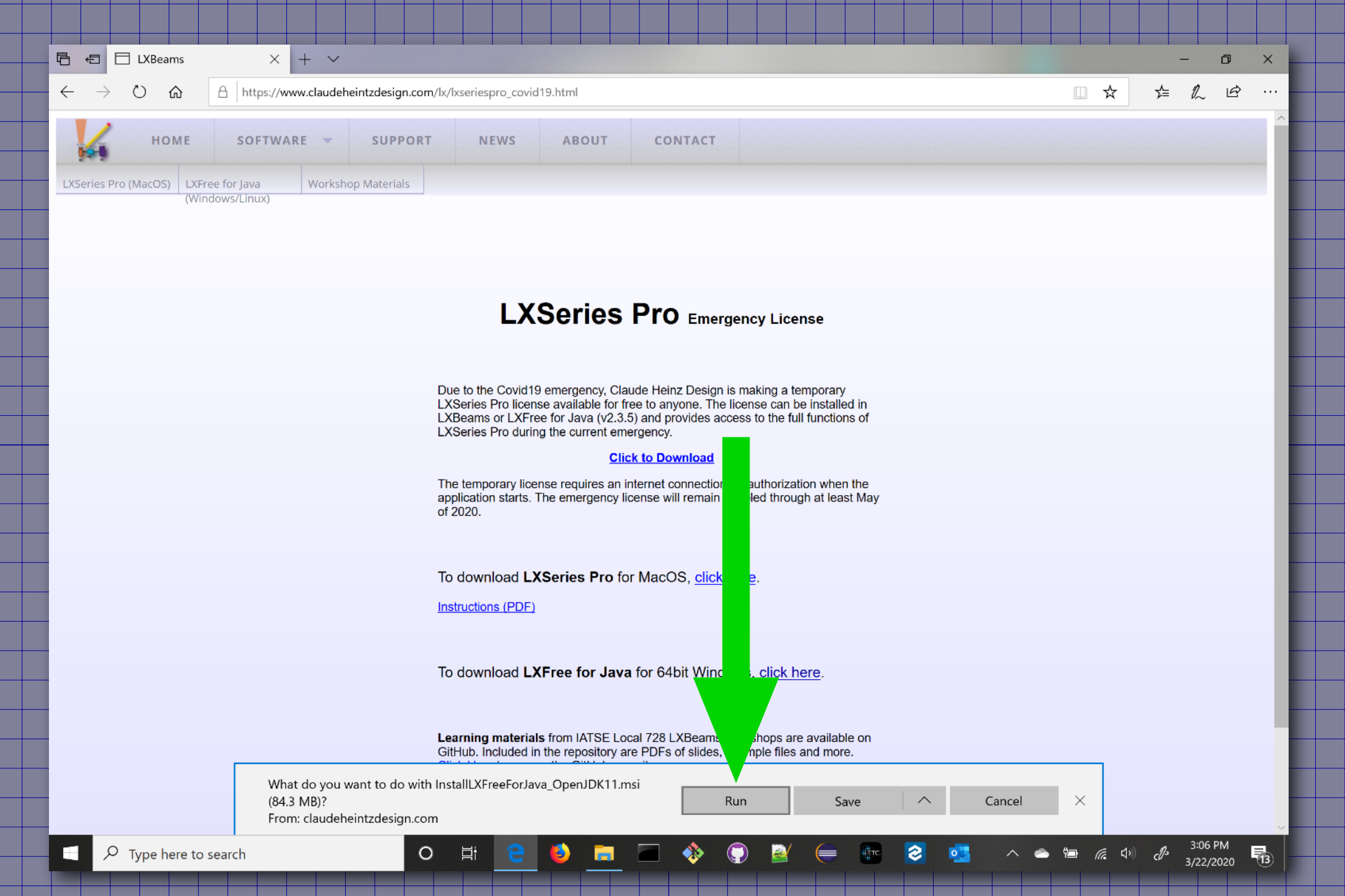

### You can also save the InstalILXFreeForJava\_OpenJDK11.msi file and run the installer from your downloads.

# The installer will run when the file is completely downloaded. You will see its icon in the task bar.

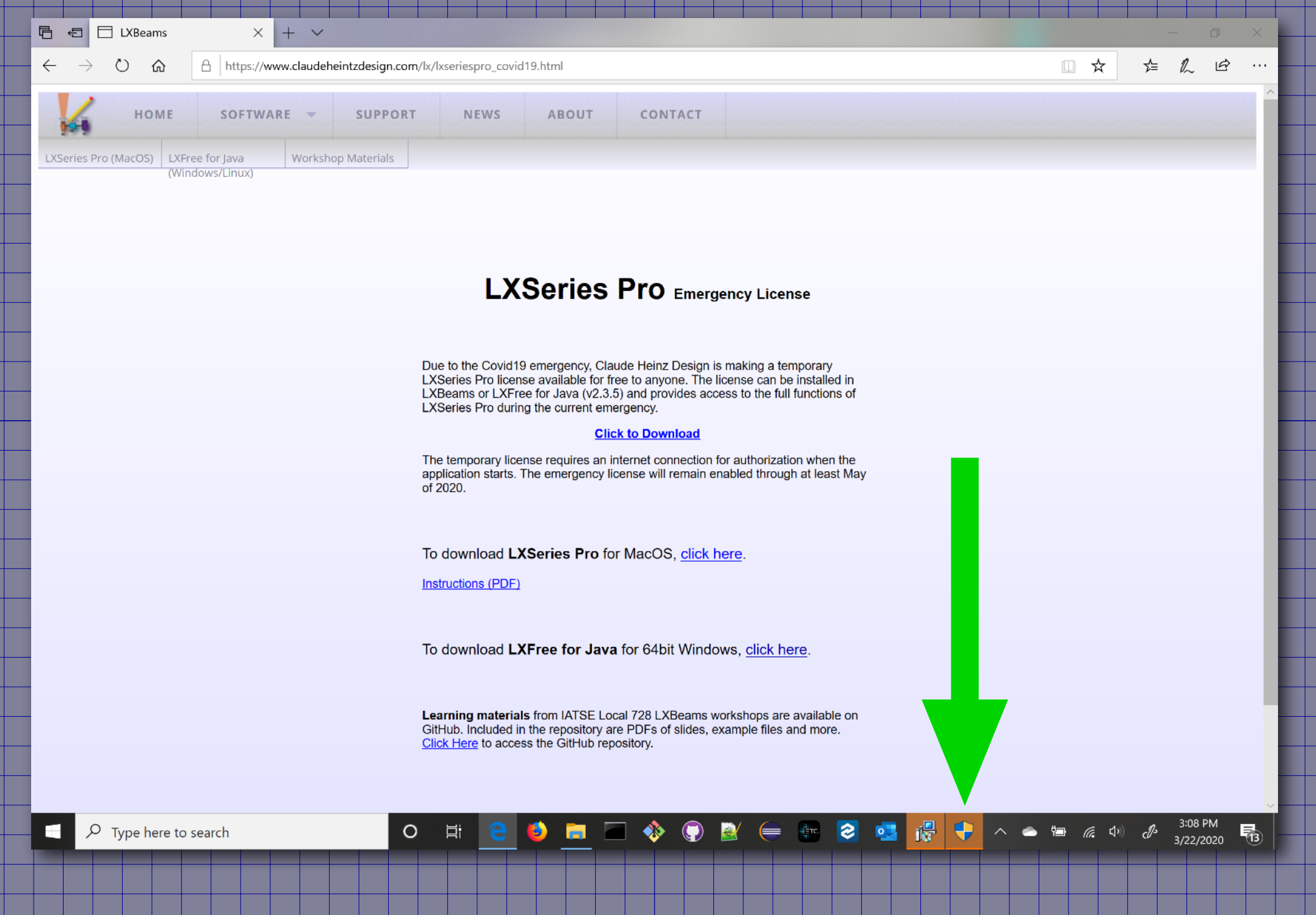

#### Click the install shield icon in the task bar.

# When the installer is done running, LXFree for Java will open.

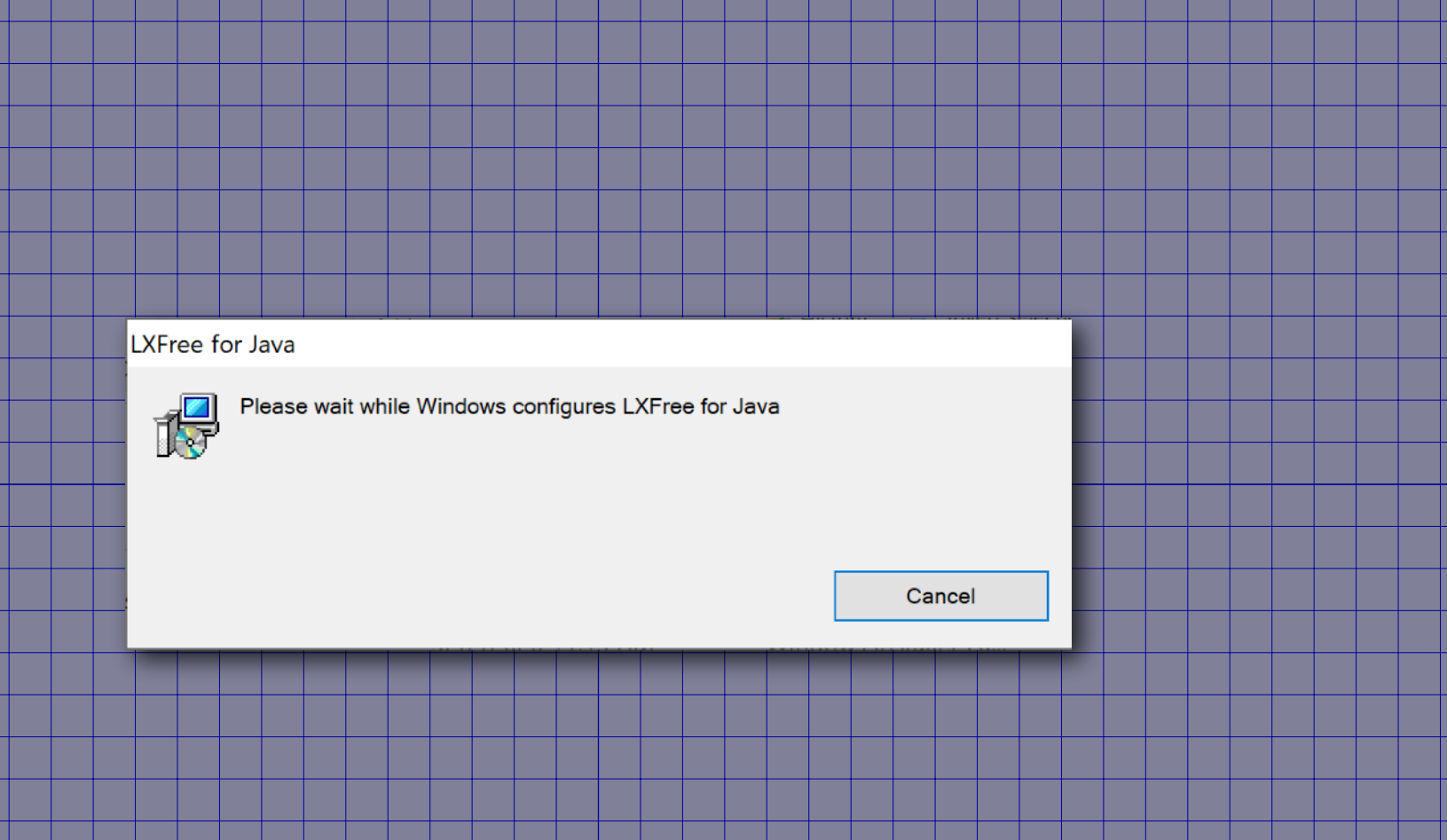

This installer includes a copy of the OpenJDK runtime. You do not need to install or configure Java.

# From the View menu, choose "Options..."

|         |                    |                   |        |         | _         |     |      | _        |                  |   |     | _        |       |   |      |   |   |            |    |      |              |                |           |      |
|---------|--------------------|-------------------|--------|---------|-----------|-----|------|----------|------------------|---|-----|----------|-------|---|------|---|---|------------|----|------|--------------|----------------|-----------|------|
|         | 🙀 LXFree for Java  |                   |        |         |           |     |      |          |                  |   |     |          |       |   |      |   |   |            |    |      |              | -              | - 0       | ×    |
|         | File Edit Forma    | t View Script     | Help   |         |           |     |      |          |                  |   |     |          |       |   |      |   |   |            |    |      |              |                |           |      |
| _       | 1 a E              | Show Notes        |        | nti     | itled Lay | yer |      |          |                  |   | ▼ N | lo Saved | Views |   | <br> |   | - | <b>X</b> : | Y: |      |              |                |           |      |
| Setup + |                    |                   |        |         |           |     |      |          |                  |   |     |          |       |   | <br> |   |   |            |    | <br> |              |                |           |      |
| ļ       |                    | Reset Toolbar     |        |         |           |     |      |          |                  |   |     |          |       |   |      |   |   |            |    |      |              |                |           |      |
|         | ✓ Stroke           | Reports           |        | •       |           |     |      |          |                  |   |     |          |       |   |      |   |   |            |    |      |              |                |           |      |
|         | _                  | Section           |        | •       |           |     |      |          |                  |   |     |          |       |   |      |   |   |            |    |      |              |                |           |      |
|         | Eill               | Views             |        | •       |           |     |      |          |                  |   |     |          |       |   |      |   |   |            |    |      |              |                |           |      |
|         |                    | Beam Controls     |        |         |           |     |      |          |                  |   |     |          |       |   |      |   |   |            |    |      |              |                |           |      |
|         | I                  | Show Rulers       | Ctrl-R | t       |           |     |      |          |                  |   |     |          |       |   |      |   |   |            |    |      |              |                |           |      |
|         | Width: Line S      | Show Grid         | Ctrl+A | Alt-R   |           |     |      |          |                  |   |     |          |       |   |      |   |   |            |    |      |              |                |           |      |
|         | 1                  | Snap To Grid      | Ctrl+S | Shift-R |           |     |      |          |                  |   |     |          |       |   |      |   |   |            |    |      |              |                |           |      |
|         |                    | Display Coordin   | ates   |         |           |     |      |          |                  |   |     |          |       |   |      |   |   |            |    |      |              |                |           |      |
|         | Rotation: 0.0      | Zoom              |        | •       |           |     |      |          |                  |   |     |          |       |   |      |   |   |            |    |      |              |                |           |      |
|         |                    | Draw Symbols i    | n B&W  |         |           |     |      |          |                  |   |     |          |       |   |      |   |   |            |    |      |              |                |           |      |
|         |                    | Options           | 8      |         |           |     |      |          |                  |   |     |          |       |   |      |   |   |            |    |      |              |                |           |      |
|         | Field Style: Plain | <b></b>           |        |         |           |     |      |          |                  |   |     |          |       |   |      |   |   |            |    |      |              |                |           |      |
|         | Circle Size: 8.0   | Width: 0.5        |        |         |           |     |      |          |                  |   |     |          |       |   |      |   |   |            |    |      |              |                |           |      |
|         |                    |                   |        |         |           |     |      |          |                  |   |     |          |       |   |      |   |   |            |    |      |              |                |           |      |
|         |                    |                   |        |         |           |     |      |          |                  |   |     |          |       |   |      |   |   |            |    |      |              |                |           |      |
|         |                    |                   |        |         |           |     |      |          |                  |   |     |          |       |   |      |   |   |            |    |      |              |                |           |      |
|         |                    |                   |        |         |           |     |      |          |                  |   |     |          |       |   |      |   |   |            |    |      |              |                |           |      |
|         |                    |                   |        |         |           |     |      |          |                  |   |     |          |       |   |      |   |   |            |    |      |              |                |           |      |
|         |                    |                   |        |         |           |     |      |          |                  |   |     |          |       |   |      |   |   |            |    |      |              |                |           |      |
|         | Distance: 1'-6"    | 0                 |        |         |           |     |      |          |                  |   |     |          |       |   |      |   |   |            |    |      |              |                |           |      |
|         | Direction: 90.0    |                   |        |         |           |     |      |          |                  |   |     |          |       |   |      |   |   |            |    |      |              |                |           |      |
|         |                    |                   |        |         |           |     |      |          |                  |   |     |          |       |   |      |   |   |            |    |      |              |                |           |      |
|         | Copies: 4          |                   |        |         |           |     |      |          |                  |   |     |          |       |   |      |   |   |            |    |      |              |                |           |      |
|         |                    |                   |        |         |           |     |      |          |                  |   |     |          |       |   |      |   |   |            |    |      |              |                |           |      |
|         |                    |                   |        |         |           |     |      |          |                  |   |     |          |       |   |      |   |   |            |    |      |              |                |           |      |
|         |                    |                   |        |         |           |     |      |          |                  |   |     |          |       |   |      |   |   |            |    |      |              |                |           |      |
|         |                    |                   |        |         |           |     |      |          |                  |   |     |          |       |   |      |   |   |            |    |      |              |                |           |      |
|         |                    |                   |        |         |           |     |      |          |                  |   |     |          |       |   |      |   |   |            |    |      |              |                |           |      |
|         |                    |                   |        |         |           |     |      |          |                  |   |     |          |       |   |      |   |   |            |    |      |              |                |           |      |
|         |                    |                   |        |         |           |     |      |          |                  |   |     |          |       |   |      |   |   |            |    |      |              |                |           |      |
|         |                    |                   |        |         |           |     |      |          |                  |   |     |          |       |   |      |   |   |            |    |      |              |                |           |      |
|         |                    |                   |        |         |           |     |      |          |                  |   |     |          |       |   |      |   |   |            |    |      |              |                |           |      |
|         |                    |                   |        |         |           |     |      |          |                  |   |     |          |       |   |      |   |   |            |    |      |              |                |           |      |
|         |                    |                   | 8      |         |           |     |      |          |                  |   |     |          | ~     |   | -    | _ |   |            |    |      |              |                | 2:00 DM   |      |
|         | С Лур              | be here to search |        |         |           | 0   | ) Hi | <u> </u> | - <mark>6</mark> | - |     | - 🚸      | ( )   | 2 | ETC. | 8 | • |            | ^  | ) (a | <b>L(</b> )) | d <sup>s</sup> | 3/22/2020 | (13) |
|         |                    |                   |        |         |           |     |      |          |                  |   |     |          |       |   |      |   |   |            |    |      |              |                |           |      |
|         |                    |                   |        |         |           |     |      |          |                  |   |     |          |       |   |      |   |   |            |    |      |              |                |           |      |
|         |                    |                   |        |         |           |     |      |          |                  |   |     |          |       |   |      |   |   |            |    |      |              |                |           |      |

#### Click the "Import LXSeries Pro License" button.

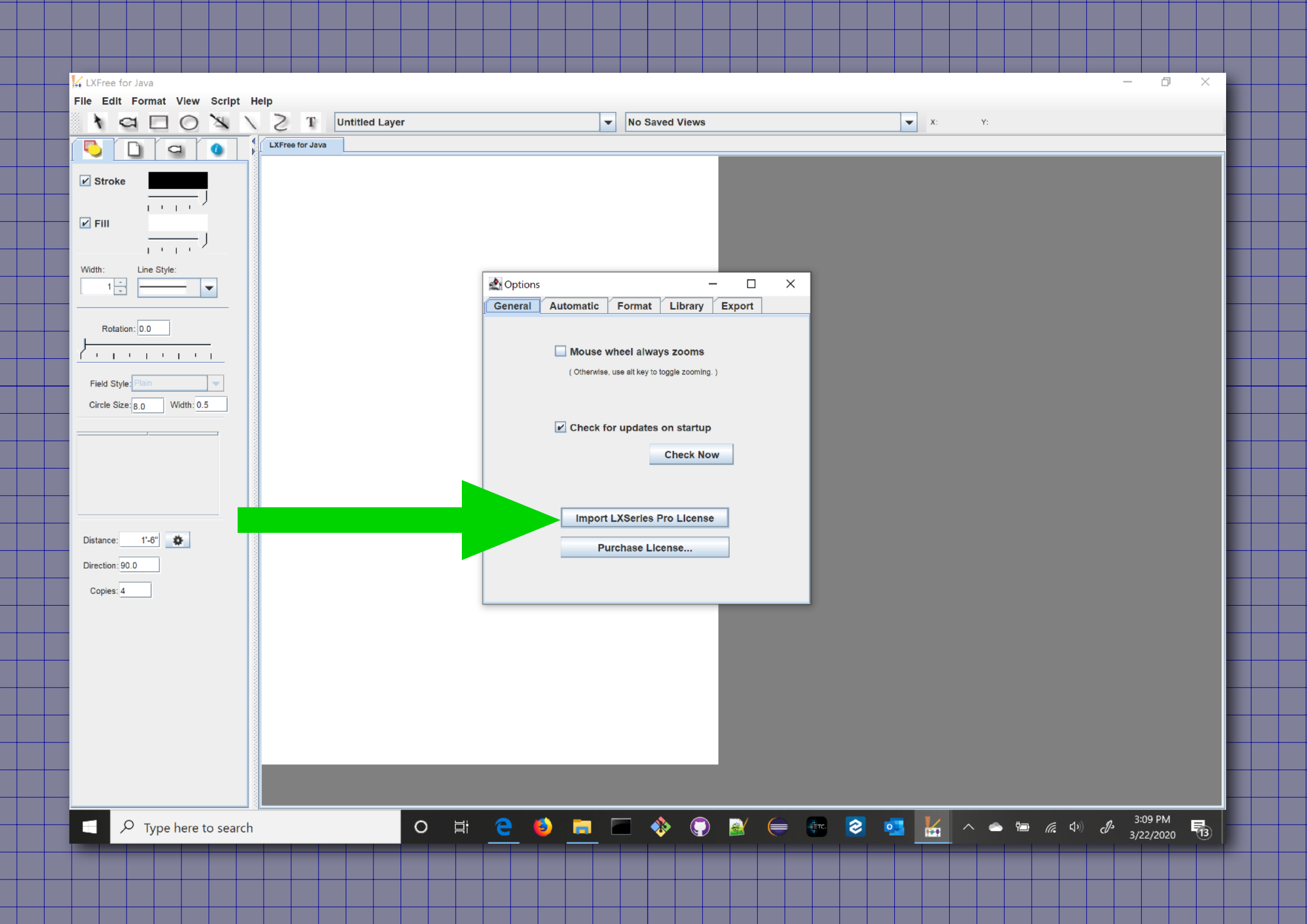

#### Locate the emergencyLicense.lxseriespro file.

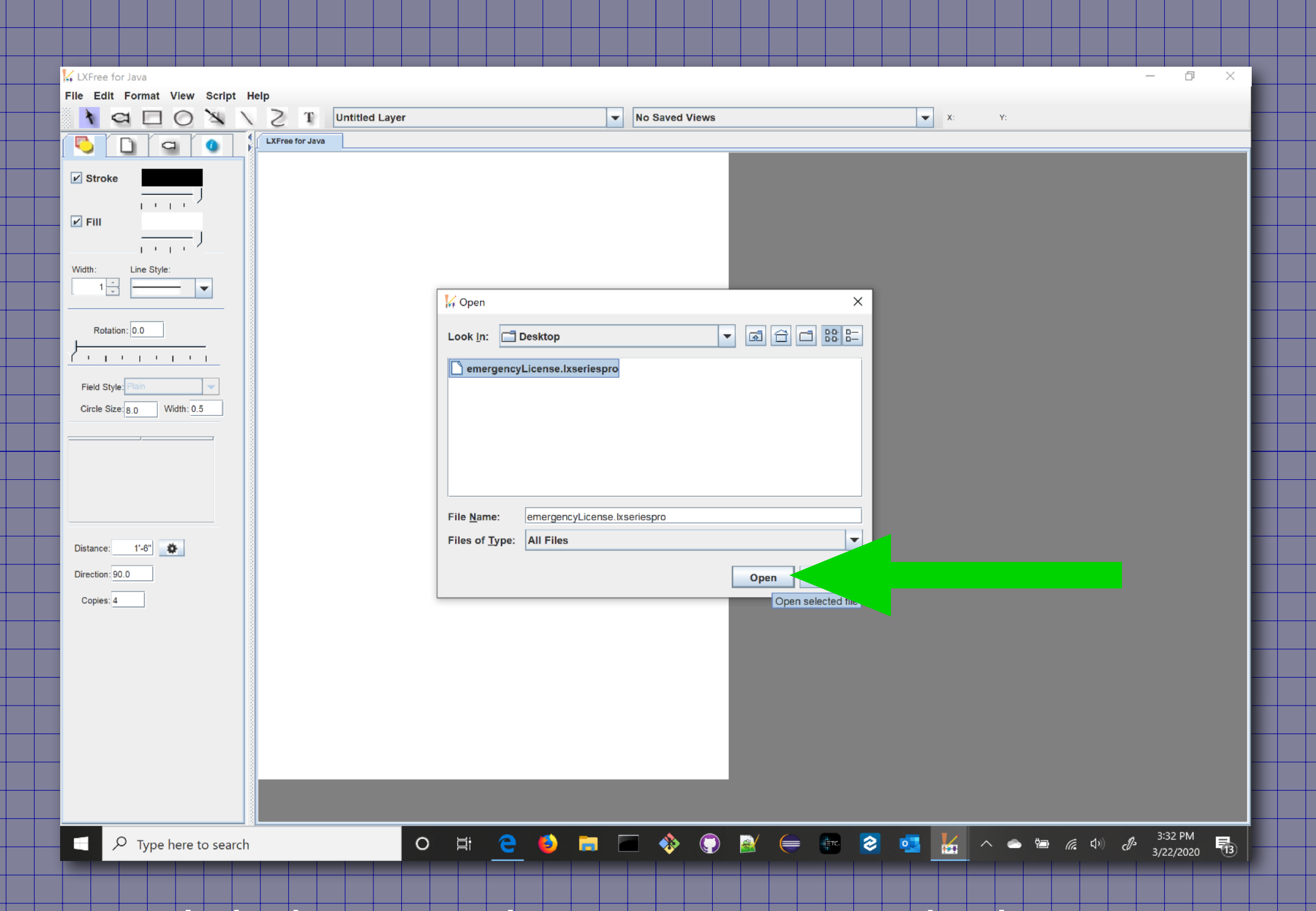

#### Click the Open button to import the license.

(You can close the Options window once the license has been imported)

### If you got an error message when you imported the license,

### Make sure your internet connection is working and try again.

|   | 🙀 LXFree for Java            |                                |             |                |           |             |            | _         | ð ×     |    |  |
|---|------------------------------|--------------------------------|-------------|----------------|-----------|-------------|------------|-----------|---------|----|--|
|   | File Edit Format View Script | Help                           |             |                |           |             |            |           |         |    |  |
|   | A G N                        | Help F1                        | <b>·</b>    | No Saved Views |           | <b>v</b> X: | <i>(</i> : |           |         |    |  |
|   |                              | About LXFree for Java          |             |                |           |             |            |           |         |    |  |
|   |                              | License                        | _           |                |           |             |            |           |         | 1  |  |
|   | ✓ Stroke                     | Example Plot                   |             |                |           |             |            |           |         |    |  |
|   |                              | LXSeries Website               |             |                |           |             |            |           |         |    |  |
|   | E EUL                        | Support LXSeries Free Software |             |                |           |             |            |           |         |    |  |
|   | J                            |                                |             |                |           |             |            |           |         |    |  |
|   |                              |                                |             |                |           |             |            |           |         |    |  |
|   | Width: Line Style:           |                                |             |                |           |             |            |           |         |    |  |
|   |                              |                                |             |                |           |             |            |           |         |    |  |
|   |                              |                                |             |                |           |             |            |           |         |    |  |
|   | Rotation: 0.0                |                                |             |                |           |             |            |           |         |    |  |
|   |                              |                                |             |                |           |             |            |           |         |    |  |
|   |                              |                                |             |                |           |             |            |           |         |    |  |
|   | Field Style: Plain           |                                |             |                |           |             |            |           |         |    |  |
|   | Circle Size: 8.0 Width: 0.5  |                                |             |                |           |             |            |           |         |    |  |
|   |                              |                                |             |                |           |             |            |           |         |    |  |
|   |                              |                                |             |                |           |             |            |           |         |    |  |
|   |                              |                                |             |                |           |             |            |           |         |    |  |
|   |                              |                                |             |                |           |             |            |           |         |    |  |
|   |                              |                                |             |                |           |             |            |           |         |    |  |
|   |                              |                                |             |                |           |             |            |           |         |    |  |
|   | Distance: 1'-6"              |                                |             |                |           |             |            |           |         |    |  |
|   | Direction: 90.0              |                                |             |                |           |             |            |           |         |    |  |
|   | Copies: 4                    |                                |             |                |           |             |            |           |         |    |  |
|   |                              |                                |             |                |           |             |            |           |         |    |  |
|   |                              |                                |             |                |           |             |            |           |         |    |  |
|   |                              |                                |             |                |           |             |            |           |         |    |  |
|   |                              |                                |             |                |           |             |            |           |         |    |  |
|   | 1                            |                                |             |                |           |             |            |           |         |    |  |
|   |                              |                                |             |                |           |             |            |           |         |    |  |
|   |                              |                                |             |                |           |             |            |           |         |    |  |
|   |                              |                                |             |                |           |             |            |           |         |    |  |
|   |                              |                                |             |                |           |             |            |           |         |    |  |
|   |                              |                                |             |                |           |             |            |           |         |    |  |
|   |                              |                                |             |                |           |             |            |           |         |    |  |
|   | P Type here to search        | h O                            | ) H C 🚺 🦷 🛙 | - 🚸 🔘 赵        | i 🧲 📰 😒 💧 | - 🖌 🧧       |            | )) d 3:32 | PM      |    |  |
|   |                              |                                |             |                |           |             |            | 3/22      | 2020 13 |    |  |
|   |                              |                                |             |                |           |             |            |           |         |    |  |
|   |                              |                                |             |                |           |             |            |           |         |    |  |
|   |                              | I want to                      | ) verity t  | he lice        | nse wa    | as ac       | rcen       | ted       |         |    |  |
|   |                              |                                |             |                |           |             |            |           |         |    |  |
|   |                              |                                |             |                |           |             |            |           |         |    |  |
| 6 | $b \sim \sim \sim ''$        |                                | VEroo fo    | r lava         | "from     | +60         |            |           |         |    |  |
| C |                              | ADOUL L                        | лпеето      | T Java         |           | LIE         | -riei      | РН        | ГЕН     | u. |  |

## When the temporary license is correctly installed,

#### The About LXFree for Java window will look like this:

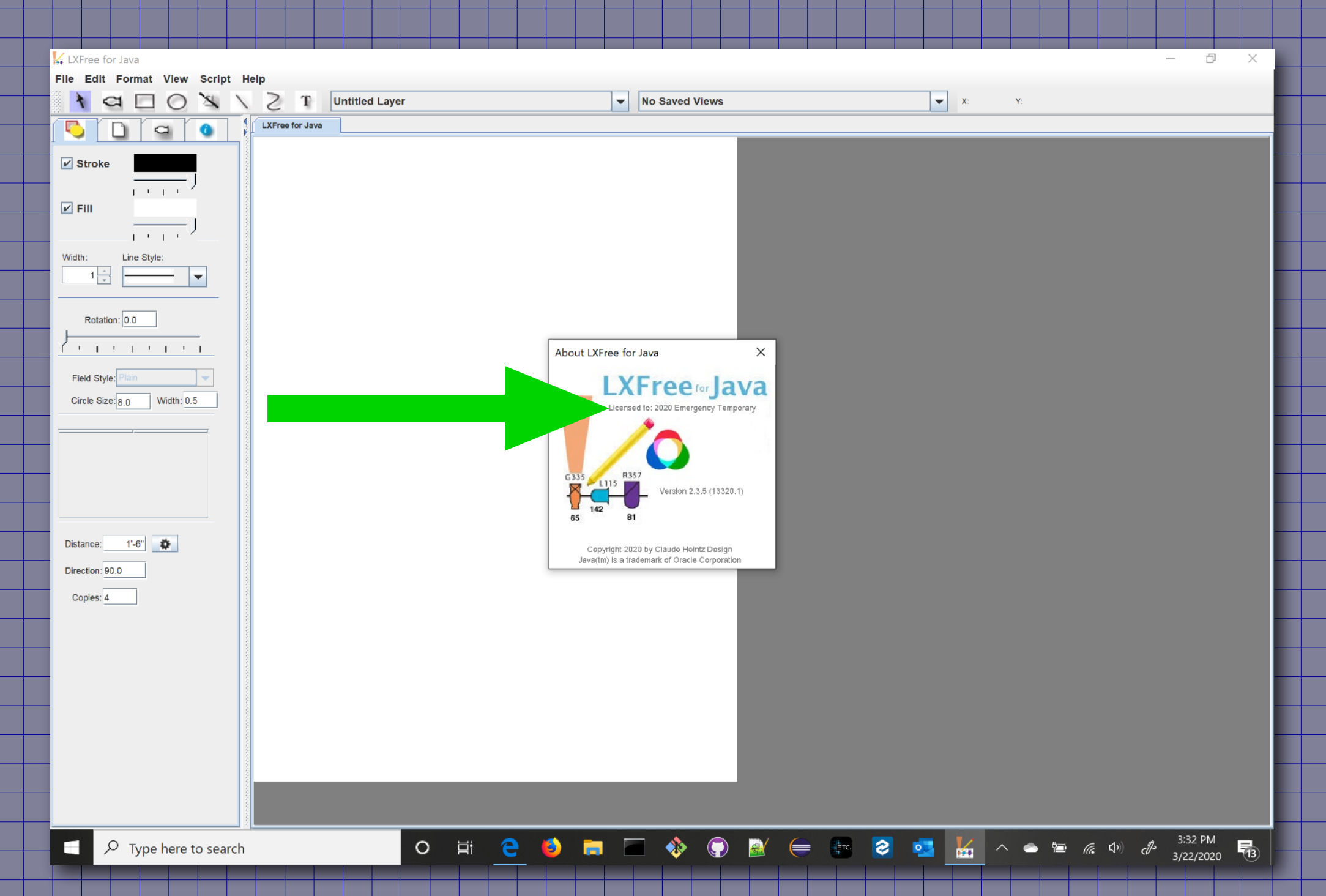

The temporary license will be verified each time you start LXFree for Java. You will need an active internet connection for the license to be accepted.

# https://www.claudeheintzdesign.com/lx

LI 15

G335

R357

81

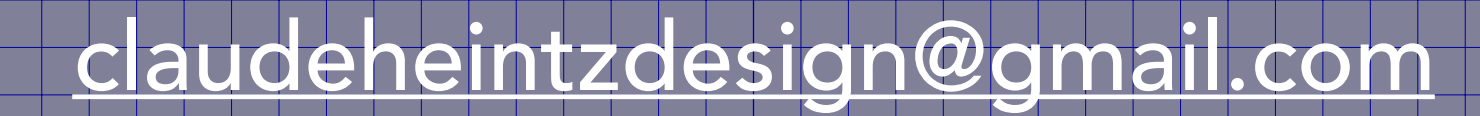

©2020